## 繳費方式說明

一、報名費:每報名一系所(組)2.500元(不含轉帳手續費)

二、繳費期限:96年4月7日(星期一)上午9:00至96年4月21日(星期一)下午3:30。

- 三、繳費前請先上網取得繳款帳號(網址:http://phd.exam.ncu.edu.tw)
- 四、下列四種方式擇一繳費。
  - (一) 持具有轉帳功能之金融卡至自動櫃員機(ATM)轉帳繳費(手續費自付):
    - 1.使用第一銀行自動櫃員機繳款步驟:(持一銀金融卡使用一銀 ATM 轉帳,免收手續費) 挿入晶片金融卡 → 輸入晶片金融卡密碼 → 選擇服務項目 繳費 請輸入行庫代 號 007→ 輸入「存戶編號」(轉入帳號共 16 碼)→ 輸入 [繳款金額](報名費依 考生報名系所數而定,每報名一系所(組)為2,500元,金額務必正確)→ 出現注意 防範詐騙案件提示語後按「確認」鍵 → 確認轉入帳號及金額無誤後按 確認→完 成
    - 2.使用其他金融機構具跨行轉帳功能 ATM 繳款步驟 ( 需負擔手續費 ):
      - 挿入晶片金融卡 → 輸入晶片金融卡密碼 → 選擇 [其他服務] → 選擇 [跨行轉 帳]→ 輸入銀行代號:007→ 輸入「存戶編號」(請輸入帳號共16碼) → 輸入 [轉帳金額] (報名費依考生報名系所數而定,每報名一系所(組)為2,500元,金額 務必正確) → 確認輸入資料無誤後按「確認」鍵 → 完成
  - (二) 至第一銀行櫃檯繳款 (免收手續費):
    - 至第一銀行全省各分行櫃檯繳款,帳號務必填寫正確。
  - (三)使用網路銀行轉帳繳款:須事先向開戶銀行申請網路銀行及轉帳服務。
    - 1.使用第一銀行網路銀行轉帳繳款操作步驟如下:

輸入身分證字號、使用者代號及密碼 → 點選轉帳類交易 → 選擇代收交易項目 → 點選代收款轉帳交易 → 選擇轉出帳號 → 轉入非約定存戶編號(即轉入帳號 16 碼)及轉帳金額 → 按確定 → 轉入轉帳憑證金鑰保護密碼 → 完成

使用其他銀行網路銀行轉帳繳款,請依各行庫相關規定辦理。

(四)至其他金融機構櫃檯辦理跨行匯款(手續費自付):

1.此方式報名最後一日(4月21日),請勿使用。

2.填寫匯款單時,16碼的帳號「末二位00」不用填。

3.「匯款單」收款人戶名及帳號務請依下列文字填寫,以免因填寫錯誤以致無法完成入 帳,而影響考生權益。

| 入帳行:第一銀行中壢分行         | *第一銀行代號為 007* |
|----------------------|---------------|
| 戶 名:國立中央大學校務基金專戶一網   | 路繳費           |
| 帳 號:(填寫上網取得之16碼繳款帳號) |               |

## 五、繳費查詢:

- (一)上述四種繳費方式,所使用帳號僅供考生個人使用,請小心輸入或填寫。
- (二)以第一種(ATM 轉帳繳費)及第二種(第一銀行櫃檯繳款),一小時後可上網查詢 繳費入帳完成與否,如繳費入帳完成即可上網報名,若考生於晚間10:30之後才以 ATM 轉帳報名費,請於隔天上午9:30之後再上網報名。
- (三)以第四種 (跨行匯款方式繳費),因各行庫跨行匯款係人工作業,須當日下午六時後方可 上網查詢繳費入帳完成與否,如繳費入帳完成即可上網報名(為確保考生權益,繳費期限 最後一日,請勿以跨行匯款方式繳費,以免因各行庫人工作業延誤而影響報名)。
- 六、繳費完成後,請檢查交易明細表,如「交易金額」及「手續費」欄(持第一銀行金融卡 至第一銀行提款機轉帳繳費者免扣手續費)沒有扣款紀錄,即表示轉帳未成功,請 依繳費方式再次完成繳費。逾期未完成繳費,視同放棄報名,概不得要求補救措施。 七、繳費後請保留交易明細表或繳費收據備查。